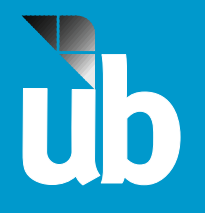

## MyUB Tutorial Social Security Number check

## Go to http://myub.ubalt.edu

Log in using your network ID and Password

## 2

Click the Student Center link located on the upper left corner of the screen.

| MyUB Home MyResources                                                                                                    |   |
|----------------------------------------------------------------------------------------------------|---|
| Personalize Content Personalize Layout                                                                                                    |   |
| My Self Service                                                                                                    | • |
| My Student Center<br>Check admission status, register for classes, pay your bills, check your grades, etc.                                                                                                    |   |
| Enrollment Verification<br>Print enrollment certifications, good student discount certificates, view enrollment history,<br>check loan deferments sent to your lenders. These services are offered by the National<br>Student Clearinghouse. |   |
| Placement Test Scores                                                                                                    |   |
|                                                                                                    |   |

## 3

Scroll down to the personal information and click on the Demographic Data hyperlink

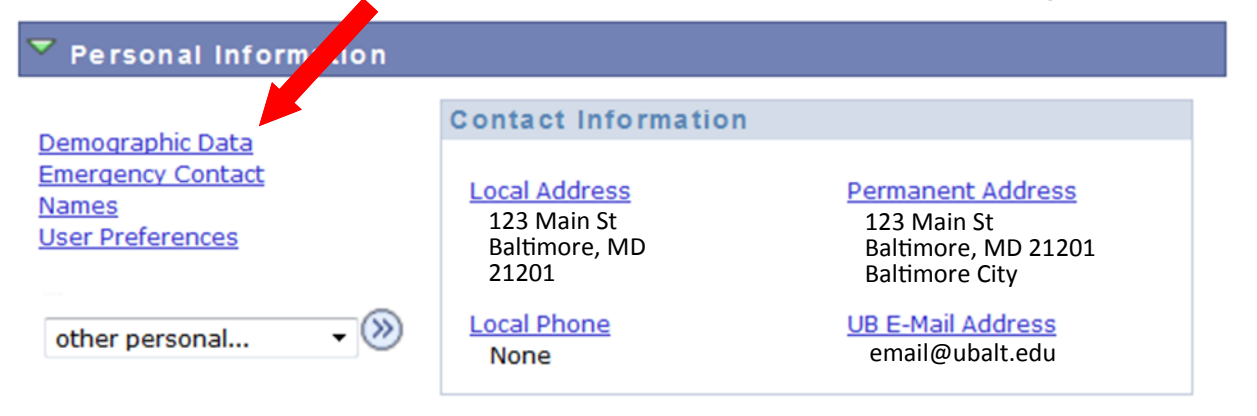

4

Scroll to the section labeled National Identification Number and confirm accuracy.

| National Identification | on Number        |             |  |
|-------------------------|------------------|-------------|--|
| Country                 | National ID Type | National ID |  |
| United States           | SSN              | 123-45-6789 |  |